ステップ2. 「BIOS バージョン」の確認手順

BIOS バージョンが、Phoenix cME(tm) TrustedCore(tm) Server Release 1.0.0011 である装置が本問題 に該当します。以下のいずれかの手順でBIOS バージョンを確認してください。

- 1. BIOS SETUP ユーティリティからの確認手順
- 2. Windows OS からの確認手順
- 1.BIOS SETUP ユーティリティからの確認手順
  - 本体装置のの電源を入れると、ディスプレイ画面にPOST (Power On Self-Test)の実行内容が表示されます。しばらくすると、次のメッセージが表示されますので、メッセージに従い<F2>キーを押して、BIOS SETUP ユーティリティを起動してください。

Press  $\langle F2 \rangle$  enter SETUP or Press  $\langle F12 \rangle$  to boot from Network

注: NEC ロゴ画面が表示される場合は、"ESC"キーを 押下することにより次のメッセージが表示され る画面モードに切り替えることができます。

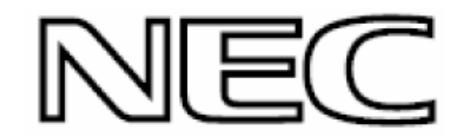

(2) BIOS SETUP ユーティリティ起動後、矢印キーを使ってカーソルを『Server』の位置に移動させ、 『System Management』を選択してください。

|                   |                                 |                    |                  | PhoenixE                              | BIOS Se       | etup Uti         | lity             |                   |                            |                                 |   |
|-------------------|---------------------------------|--------------------|------------------|---------------------------------------|---------------|------------------|------------------|-------------------|----------------------------|---------------------------------|---|
| 1                 | Main                            | Advan              | ced              | Security                              |               | Server           |                  | Boot              |                            | Exit                            |   |
| - Svs             | tem Mana                        | dement             |                  |                                       |               |                  |                  |                   | Item S                     | Specific Help                   |   |
| Ass<br>Pos<br>AC- | sert NMI<br>st Error<br>-LINK : | on SERR<br>Pause : | :                | [Enabled]<br>[Enabled]<br>[Last State | J             |                  |                  | Add<br>vie<br>fea | itiona<br>w serv<br>tures. | l setup menu to<br>er managment | þ |
| F1<br>Esc         | Help<br>Exit                    | †↓<br>↔            | Select<br>Select | Item<br>Menu                          | - /+<br>Enter | Change<br>Select | Values<br>▶ Sub- | Menu              | F9<br>F10                  | Setup Defaults<br>Save and Exit | s |

## (3) System Management メニューで、「BIOS Version」を確認してください。

| System                                                                                                    | Management                                                                                                 | Item Specific Help                                                                                                    |
|----------------------------------------------------------------------------------------------------|----------------------------------------------------------------------------------------------------|----------------------------------------------------------------------------------------------------|
| BIOS Version :<br>Board Part Number :<br>Board Serial Number :<br>System Part Number :<br>System Serial Number :<br>Chassis Part Number :<br>Chassis Serial Number :<br>GBIA Module Version : | 1.0.0011<br>856-125147-001<br>000000001010<br>EN8100-1011YJ<br>123456789A<br>856-060350-008<br>04<br>00.03 | All items on this menu<br>cannot be modified in<br>user mode. If any items<br>require changes, please<br>consult your system<br>Supervisor |

(4) 矢印キーを使ってカーソルを『Exit』の位置に移動させ、『Exit Discarding Changes』を選択して、 BIOS SETUP ユーティリティを終了してください。

|                                                      |                                                               |                        | Phoeni     | KBIOS S       | etup Uti         | ility              |                                         |                                    |                   |
|------------------------------------------------------|---------------------------------------------------------------|------------------------|------------|---------------|------------------|--------------------|-----------------------------------------|------------------------------------|-------------------|
| Main                                                 | Adv                                                           | vanced                 | Securi     | ty            | Server           | r Bo               | ot                                      | Exit                               |                   |
| Exit Sau<br>Exit Dis<br>Load Se<br>Disacar<br>Save C | ing Chang<br>carding Ch<br>itup Defau<br>od Changes<br>nanges | es<br>lts              |            |               |                  |                    | Item<br>Exit Syst<br>save your<br>CMOS. | Specific<br>tem Setup<br>• changes | Help<br>and<br>to |
| F1 Hel<br>Esc Exi                                    | p †↓<br>t ↔                                                   | Select It<br>Select Me | tem<br>anu | - /+<br>Enter | Change<br>Select | Values<br>Sub-Menu | F9<br>u F10                             | Setup D<br>Save an                 | efaults<br>d Exit |

## 2. Windows OS からの確認手順

- a. Windows (R) 2000 Server をお使いのお客様
- (1) コンピュータの管理 を起動します。 ( スタート → 設定 → コントロールパネル → 管理ツール → コンピュータの管理 )

| ₹1 JUL - 9                         |                                                                                                    |
|------------------------------------|----------------------------------------------------------------------------------------------------|
| <b>्रि</b><br>२1 २०४७-७            | <ul> <li>□ アプリケーションの追加と判断</li></ul>                                                                                                    |
| <b>同</b><br>23時                    |                                                                                                    |
| Fatemet<br>Explorer                | 에 주아가 가 2023 여자가 377 378명 ·<br>종 가 ~ 바 217 가 방법<br>데 거주가 전 구가 사 ·<br>                                                                                                    |
| インラーネットに<br>接続                     | 2017029<br>201702<br>20170-11<br>20170-11<br>20170-1 |
| Windows Update                     |                                                                                                    |
| プログラム(型) ・                         | ● 地域のオブション 目 イベント ビューア                                                                                                    |
|                                    |                                                                                                    |
|                                    | お コンボーネント サービス     ゴロ サーバーの構成                                                                                                    |
|                                    | 🤹 t-E2                                                                                                    |
| 🗧 🧇 ヘルプ(H) 🎦 タスク バーと [スタート] メニュー(D | 「雪」データソース (ODBC)<br>後述 パフォーマンス                                                                                                    |
| 2 2 ファイル名を指定して実行(R)                | 👰 ライセンス発行                                                                                                    |
|                                    | 夏 ルーティングとリモート アクセス                                                                                                    |
|                                    | <ul> <li>3 と 500 CT355 (1855)</li> <li>通 分散ファイル システム</li> </ul>                                                                                                    |

- (2) システムの概要 を選択します。
- (3) BIOS バージョン/日付 の項目で BIOS バージョンを確認します。

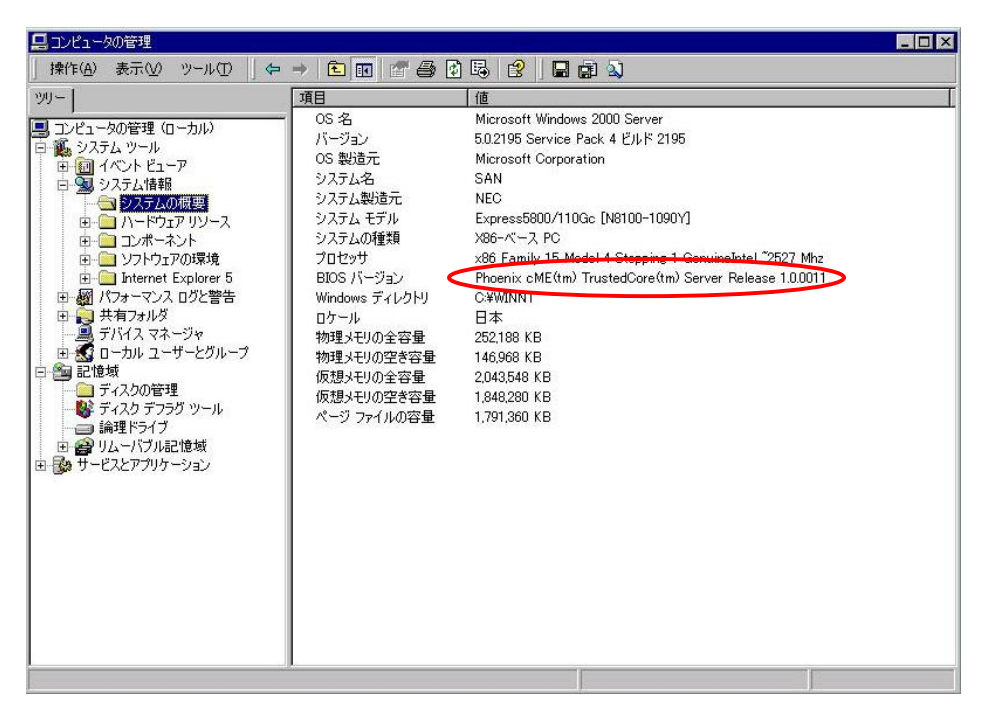

b. Windows Server(TM) 2003 をお使いのお客様

- (1) システム情報 を起動します。
  - (スタート → すべてのプログラム → アクセサリ → システムツール → システム情報)

| <ul> <li>● 小小の役割倍せ</li> <li>● マイコンピュータ</li> <li>● マイコンピュータ</li> <li>● マントロール パネル(②)</li> <li>● マントロール パネル(③)</li> <li>● マントロール パネル(②)</li> <li>● マントロール パネル(③)</li> <li>● マントロール パネル(③)</li> <li>● マントロール パネル(③)</li> <li>● マントロール パネル(④)</li> <li>● マントロール パネル(④)</li> <li>● マントロール パネル(④)</li> <li>● マントロール パネル(④)</li> <li>● マントロール パネル(④)</li> <li>● マントロール パネル(④)</li> <li>● マントロール パネル(④)</li> <li>● マントロール パネル(④)</li> <li>● マントロール パネル(●)</li> <li>● マントロール パネル(●)</li> <li>● マントロート</li> <li>● マントロート</li> <li>● マントロート</li> <li>● マントロート</li> <li>● マントス ●</li> <li>● マントス ●</li> <li>● マントス</li></ul> | Administrator                                                                                                    |                                                                                                    |                                                                   |                                                                                                    |
|----------------------------------------------------------------------------------------------------|----------------------------------------------------------------------------------------------------|----------------------------------------------------------------------------------------------------|-------------------------------------------------------------------|----------------------------------------------------------------------------------------------------|
|                                                                                                    | <ul> <li>● サーバーの役割管理</li> <li>□ コマンド ブロンブト</li> <li>○ コマンド ブロンブト</li> <li>○ コマンド ブロンブト</li> <li>○ コマンド ブロンブローラ</li> <li>○ システム情報</li> <li>○ システム情報</li> <li>○ メモ帳</li> </ul> | マイコンピュータ           マールンパネル(空)           マールンパネル(空)           マールンパネル(空)           マールンパネル(空)           マールンパネル(空)           マールンパネル(空)           マールンパネル(空)           マールンパネル(空)           マールンパネル(空)           マールンパンジャート(生)           マールンパンジャート(生)           マールンジャート(生)           マールンジャート(生)           マールンジャート(生)           マールンジャート(生)           マールンジャート(生)           マールンジャート(生)           マールンジャート(生)           マールンジャート(生)           マールンジャート           マールンジャート           アンジャート           アンジャート           マールンジャーション           マールン           マールン <t< th=""><th><ul> <li>         Tンターライジント         <ul> <li></li></ul></li></ul></th><th><ul> <li>※ Windows (0ライセンス認証</li> <li>※ システム情報</li> <li>※ タスク</li> <li>※ ディスク ワリーンアップ</li> <li>※ ディスク デフラヴ</li> <li>※ ドックアップ</li> <li>※ ドックアップ</li> <li>※ 文字コード表</li> </ul></th></t<> | <ul> <li>         Tンターライジント         <ul> <li></li></ul></li></ul> | <ul> <li>※ Windows (0ライセンス認証</li> <li>※ システム情報</li> <li>※ タスク</li> <li>※ ディスク ワリーンアップ</li> <li>※ ディスク デフラヴ</li> <li>※ ドックアップ</li> <li>※ ドックアップ</li> <li>※ 文字コード表</li> </ul> |

- (2) システムの概要 を選択します。
- (3) BIOS バージョン/日付 の項目で BIOS バージョンを確認します。

| ペードウェアリソース<br>コンボーネント<br>コンボーネント<br>パージョン<br>フンボーネント<br>パージョン<br>フト<br>フレゲュア環境<br>(ンターネットの設定<br>システム名<br>システム名<br>システムの種類<br>ンステムの種類<br>システムの種類<br>と<br>システムの種類<br>フロセット<br>BIOS パージョン/日付<br>SMBIOS パージョン/日付<br>SMBIOS パージョン/日付<br>マ<br>フートデパイス<br>ロ<br>ケードディア<br>フートディイス<br>マ<br>スートディーク<br>フート<br>ディンス<br>システムラション<br>レイヤ<br>ノート<br>ディンス<br>システムラション<br>レイヤ<br>ノート<br>ディンス<br>システム<br>クート<br>フィンス<br>システム<br>クート<br>フィンス<br>システム<br>クート<br>フィンス<br>フィン<br>マ<br>フート<br>ディンス<br>フィン<br>マ<br>スート<br>フィンス<br>フート<br>フィンス<br>フィン<br>フィン<br>マ<br>フィン<br>フィン<br>フート<br>フィンス<br>フィン<br>フィン<br>フィン<br>フィン<br>フィン<br>フィン<br>フィン<br>フィン | Microsoft(R) Windows(R) Server 2003, Standard Edition<br>52.3790 ビルド 3790<br>Microsoft Corporation<br>ライセンス認識が考ち (9数) 30 日)<br>SGK<br>NEC<br>Express5800/110Gc [N8100-1090Y]<br>368-ペース PC<br>368-ペース PC<br>378-ペース PC<br>368-ペース PC<br>368-ペース PC |
|----------------------------------------------------------------------------------------------------|----------------------------------------------------------------------------------------------------|
| 利用可能な物理メモリ<br>合計仮想メモリ<br>利用可能な仮想メモリ<br>5<br>ページ ファイルの空き容量<br>6<br>ページ ファイル<br>C                                                                                                    | 25600 MB<br>11082 MB<br>85583 MB<br>60936 MB<br>C≹pagefrile.sys                                                                                                    |